附件1

## 特别告知

1. 招标文件获取步骤

1.1 首次注册供应商:登录"中招联合招标采购平台 (http://www.365trade.com.cn)"(以下简称"平台"),点击"供应商入口"进行免费注册。

1.2 已在平台注册过的潜在投标人,登录后点击"寻找招标项目",进行项目 名称查询,找到项目点击"我要参与",投标人选中需要投标的分包"加入购物车"。

1.3 在"我参与的项目"选择相应项目后的"购买招标文件"按钮,选择相应分包"去结算"并下单,招标文件每分包售价 500 元人民币(本项目仅支持【网上支付】方式。平台交易服务费由中招联合信息股份有限公司出具增值税电子普通发票。标书款、平台交易服务费一经收取不予退还。

支付完成后,可直接下载招标文件。

2、CA证书(数字认证证书,用于电子投标文件加密及电子签章)办理: 本项目不需要。

3、平台操作过程中如需帮助,可联系平台客服热线 010-86397110 获取支持。

4、潜在投标人/资格预审申请人在标书发售截止时间前登录中招联合招标采购平台完成注册、标书购买操作,否则将无法保证获取电子版招标文件或资格预审文件。